## 高級中等學校課程諮詢專業知能研習系統登入說明

壹、報名系統(<u>https://cctw.tnssh.tn.edu.tw/OnLineLogin</u>)

- 登入前:各校承辦人協助貴校教師進行課諮師研習報名,請先點選「忘記密碼」並依據 系統密碼設定原則變更密碼。
- 2. 登入後:請確認各校承辦人員資料是否正確,如有業務交接請變更 email 資訊。

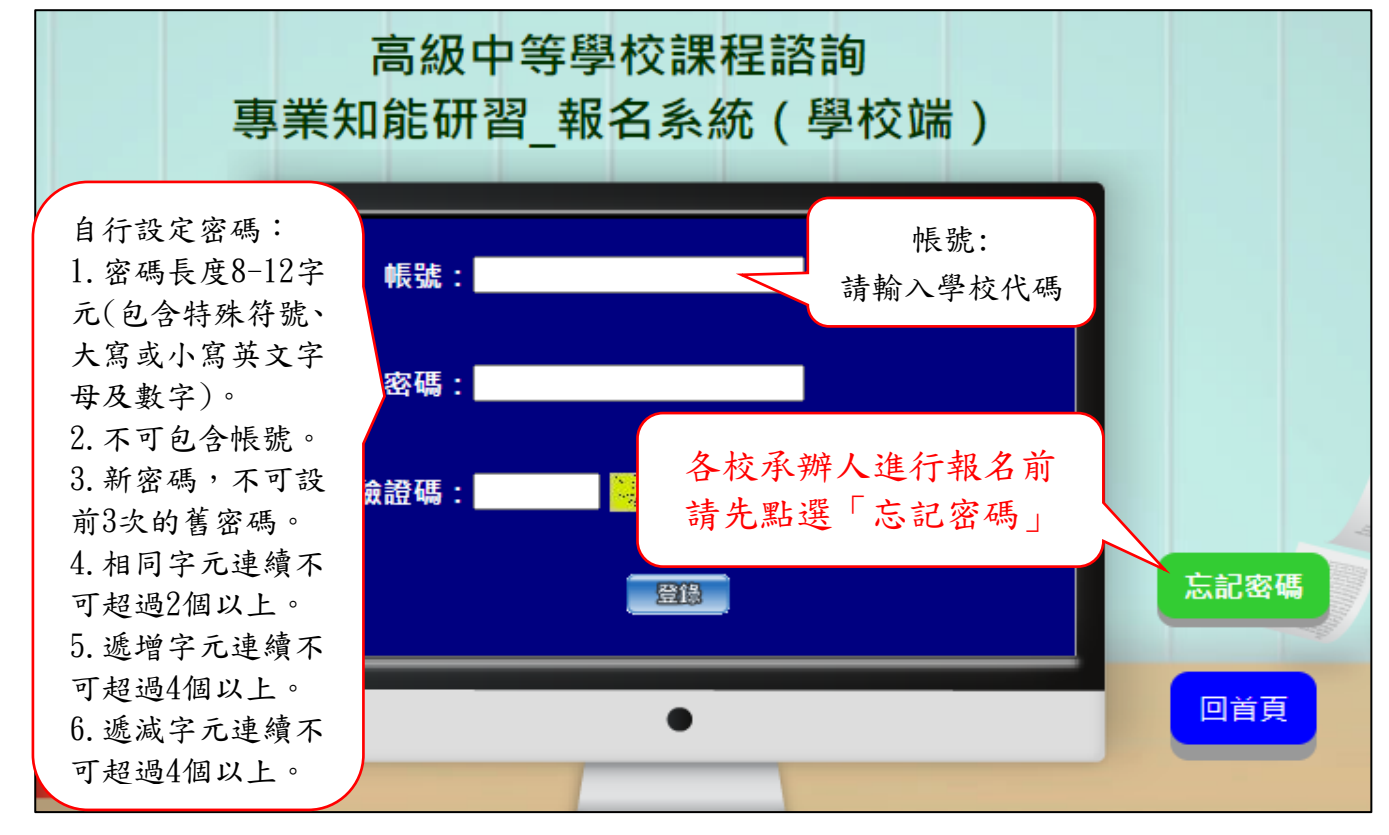

貳、證號查詢系統(<u>https://cctw.tnssh.tn.edu.tw/InquireLogin</u>)

 研習前:課諮研習之簽到簽退,採現場掃描個人專屬「QR Code」條碼方式辦理,請各 校承辦人完成報名後,於該報名場次開課前1週下載報名教師個人「QR Code」檔案。
研習後:研習合格教師可自行查詢課諮師研習證號。

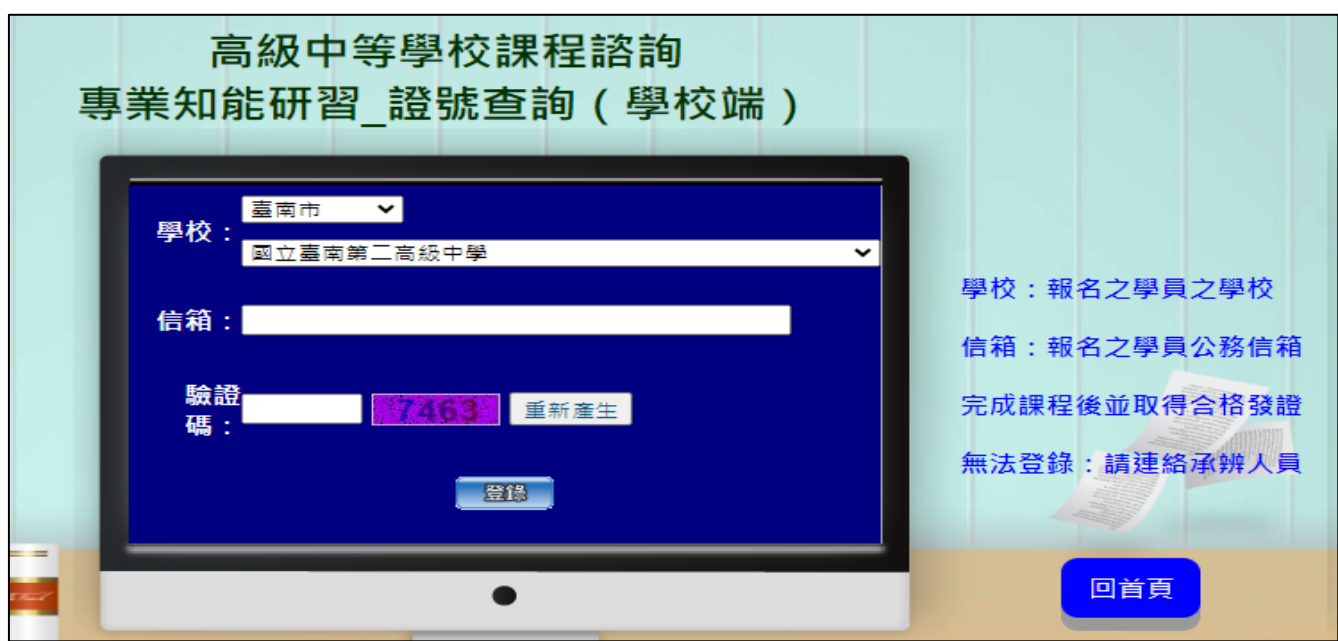